## KUALI FINANCIAL SYSTEM University of California • Irvine

## **QUICK START GUIDE: LOOK UP AN AWARD**

**Summary:** The Award Document has the same information currently found in FS tables. Under the Award Details tab you can find: the proposal number, agency award number (Root Award Number), Stop Date (Period of Performance End Date), UC fund number, Project Title, Start Date (Period of Performance Begin Date), Total Award Amount (the total amount of the award, not specific accounts), Fund Manager Name (Central Contracts and Grants Accountant assigned to that fund) and other information.

## **Replacement:** FS Fund tables

| Steps | What you need to do         | How to do it                                                                                                    |  |  |  |  |  |
|-------|-----------------------------|----------------------------------------------------------------------------------------------------|--|--|--|--|--|
| 1     | Access KFS via<br>ZOTPortal | <ol> <li>Use your UCInetID and password to log in to<br/><u>https://portal.uci.edu/</u></li> <li>Press the Faculty and Staff tab and then select the KFS tab</li> </ol>                                                                                                    |  |  |  |  |  |
| 2     | Access the Award item       | <ol> <li>From the KFS Lookups &amp; Requests portlet expand the<br/>Contracts and Grants bullet.</li> <li>Select Award         <ul> <li>KFS Lookups &amp; Requests</li> <li>Chart of Accounts</li> <li>Contracts and Grants</li> <li>Award</li> <li>Financial Processing</li> <li>Vendor</li> </ul> </li> </ol> |  |  |  |  |  |

| 3                                                     | Enter search criteria                                                                                                    | 1. Enter desired sea                                                           | rch criteri                                   | a                                                 |                                                      |                                                                  |                  |                     |  |  |
|-------------------------------------------------------|----------------------------------------------------------------------------------------------------|--------------------------------------------------------------------------------|-----------------------------------------------|---------------------------------------------------|------------------------------------------------------|------------------------------------------------------------------|------------------|---------------------|--|--|
|                                                       |                                                                                                    | UC Location Codes                                                              | •                                             |                                                   |                                                      |                                                                  |                  | -                   |  |  |
|                                                       |                                                                                                    | UC Eurod Number                                                                | 44020                                         |                                                   |                                                      |                                                                  |                  | -                   |  |  |
|                                                       |                                                                                                    | Poot Award Number:                                                             | 44030                                         |                                                   |                                                      |                                                                  |                  |                     |  |  |
|                                                       |                                                                                                    | Award Account Number:                                                          | ٩                                             |                                                   |                                                      |                                                                  |                  | _                   |  |  |
|                                                       |                                                                                                    | Organization Code:                                                             | •                                             |                                                   |                                                      |                                                                  |                  | _                   |  |  |
|                                                       | -                                                                                                    | Agency Number:                                                                 | •                                             |                                                   |                                                      |                                                                  |                  |                     |  |  |
|                                                       |                                                                                                    | Federal Pass Through Agency Number:                                            | •                                             |                                                   |                                                      |                                                                  |                  | _                   |  |  |
|                                                       |                                                                                                    | Start Date From:                                                               |                                               |                                                   |                                                      |                                                                  |                  |                     |  |  |
|                                                       |                                                                                                    | Start Date To:                                                                 |                                               |                                                   |                                                      |                                                                  |                  |                     |  |  |
|                                                       |                                                                                                    | Start Date From:                                                               |                                               |                                                   |                                                      |                                                                  |                  |                     |  |  |
|                                                       |                                                                                                    | Stop Date From.                                                                |                                               |                                                   |                                                      |                                                                  |                  |                     |  |  |
|                                                       |                                                                                                    | Total Award Amount:                                                            |                                               |                                                   |                                                      |                                                                  |                  |                     |  |  |
|                                                       |                                                                                                    | Project Title:                                                                 |                                               |                                                   |                                                      |                                                                  |                  |                     |  |  |
|                                                       |                                                                                                    | Status:                                                                        |                                               | 9                                                 |                                                      |                                                                  |                  | _                   |  |  |
|                                                       |                                                                                                    | Purnose:                                                                       |                                               |                                                   | ۹)                                                   |                                                                  |                  | _                   |  |  |
|                                                       |                                                                                                    | Subcontractor Number                                                           | •                                             |                                                   |                                                      |                                                                  |                  | _                   |  |  |
|                                                       |                                                                                                    | Project Director Principal Name:                                               | 9                                             |                                                   |                                                      |                                                                  |                  | _                   |  |  |
|                                                       |                                                                                                    | Sub-Fund Group Code:                                                           | •                                             |                                                   |                                                      |                                                                  |                  | _                   |  |  |
|                                                       |                                                                                                    | CEDA Number:                                                                   | •                                             |                                                   |                                                      |                                                                  |                  | _                   |  |  |
|                                                       |                                                                                                    | RTC Indicator:                                                                 | O Yes O No O                                  | Both                                              |                                                      |                                                                  |                  | _                   |  |  |
|                                                       |                                                                                                    | ICR Waiver Code:                                                               | 103 - 110 -                                   | 000                                               |                                                      |                                                                  |                  | _                   |  |  |
|                                                       |                                                                                                    | ARRA Indicator:                                                                | ○ Yes ○ No ④                                  | Both                                              |                                                      |                                                                  |                  |                     |  |  |
|                                                       | Active Indicator:  O Yes O No O Both                                                                                                    |                                                                                |                                               |                                                   |                                                      |                                                                  |                  |                     |  |  |
|                                                       |                                                                                                    | search                                                                         | ar cancel                                     |                                                   |                                                      |                                                                  |                  |                     |  |  |
| 1                                                     | <ul> <li>placing an asterisk (*) before and after the text portion of the search criteria</li> <li>The UC Fund number can be used to search for an Award</li> <li>2. Press the search button once you've entered your search criteria</li> </ul> |                                                                                |                                               |                                                   |                                                      |                                                                  |                  |                     |  |  |
| 4                                                     | Choose an Action                                                                                                    | Select view Award link                                                         | to review                                     | ule desired                                       | I Awa                                                | Iu                                                               |                  |                     |  |  |
| <u>Title</u> <u>UC</u><br><u>Fund</u><br><u>Numbe</u> | Agency Name   Direct Cost  Amount  Amount                                                                                                    | Start Daté Stop Daté Project Titl                                              | e \$ <u>Prir</u><br><u>Organ</u><br><u>Co</u> | mary <u>CFDA</u><br>iization <u>Number</u><br>ode | <u>Final</u><br>Financial<br><u>Report</u><br>Amount | <u>Final</u><br><u>Financial</u><br><u>Report</u><br><u>Date</u> | RTC<br>Indicator | Active<br>Indicator |  |  |
| View<br>Award 21388                                   | NATIONAL SCIENCE<br>FOUNDATION 250,000.00 0                                                                                                    | Converted from FS D,<br>06/15/2012 08/31/2015 1230118 VANDEKERG<br>J53/54 8/15 | SES-<br>CKHOVE <u>7284</u>                    | 47.075                                            |                                                      |                                                                  | No               | Yes                 |  |  |
| View<br>Award 21389                                   | NATIONAL SCIENCE 73,456.00 0                                                                                                    | 06/01/2012 02/28/2014 Converted from FS D,                                     | SES-<br>-54.02/14 7371                        | 47.075                                            |                                                      |                                                                  | No               | Yes                 |  |  |
|                                                       |                                                                                                    |                                                                                |                                               |                                                   |                                                      |                                                                  |                  |                     |  |  |